## <u>Vis in lamp</u> – video les

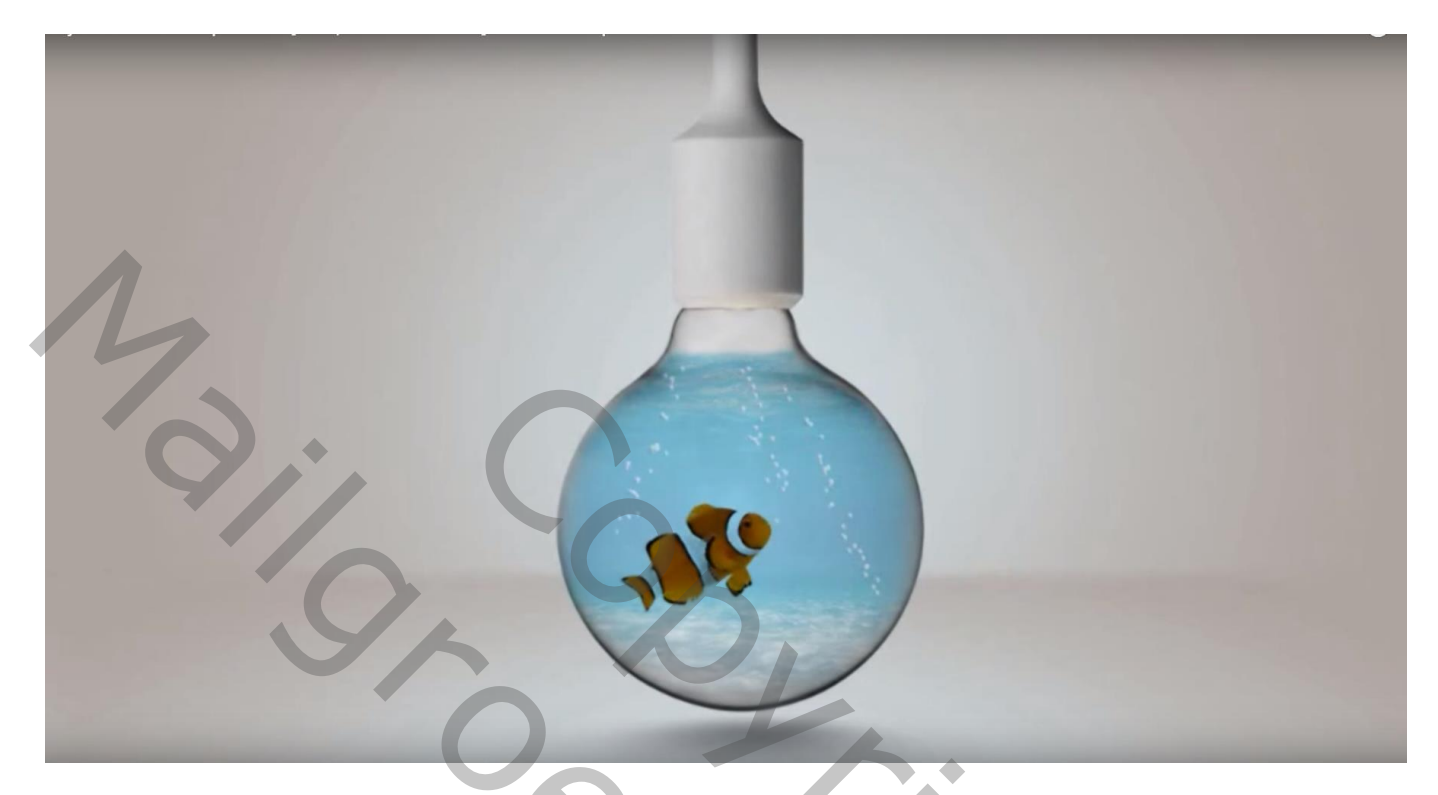

<u>Nodig</u> : vis; lamp; onder water afbeelding

Open afbeelding met lamp; plaats daarboven de "onder water" afbeelding Zet voor die laag de laagmodus op Vermenigvuldigen ; laagdekking = 60%

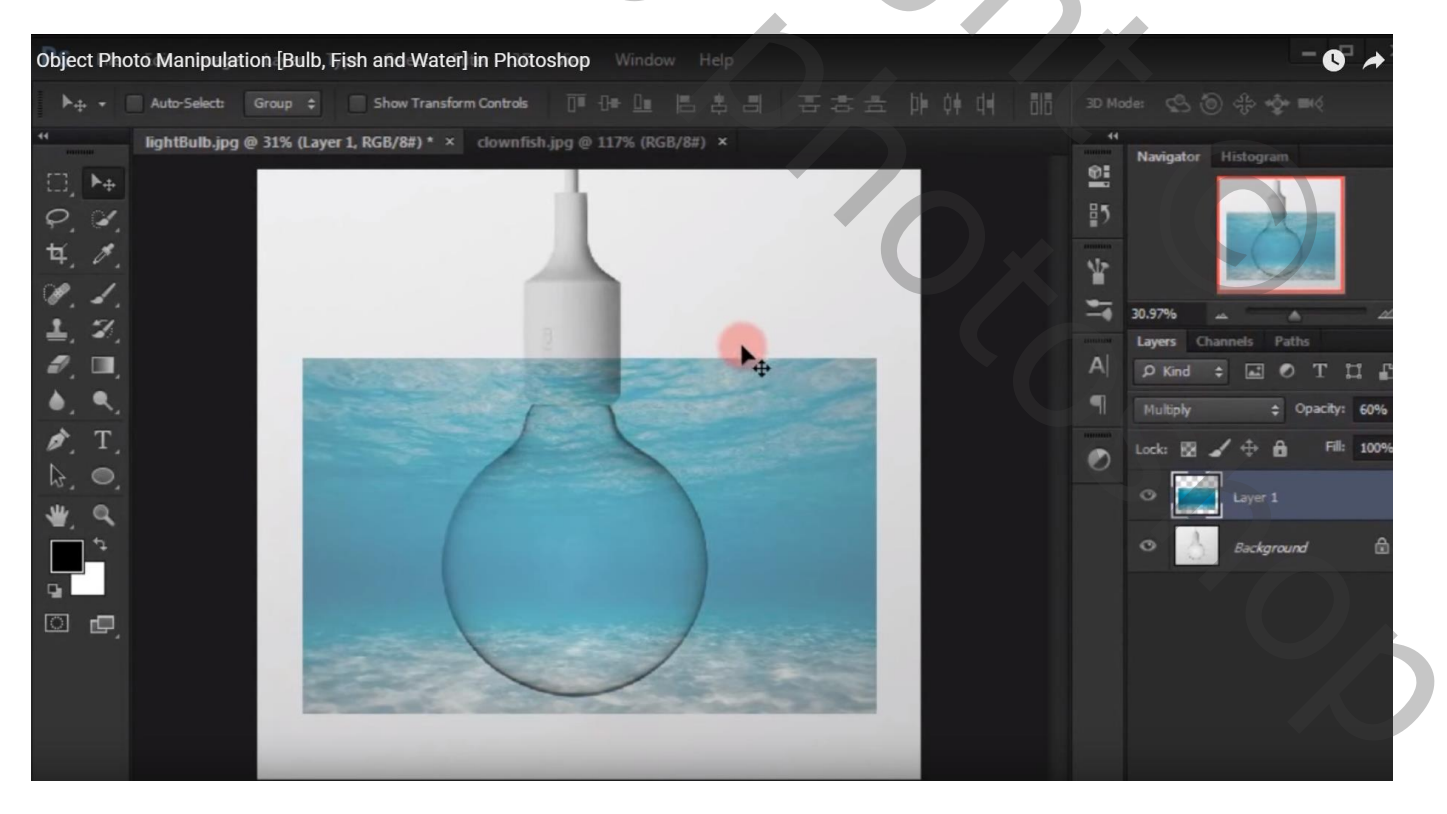

## Activeer de achtergrond laag; selectie maken van de lamp; Acieveer nu de laag met "onder water" afbeelding; voeg een laagmasker toe

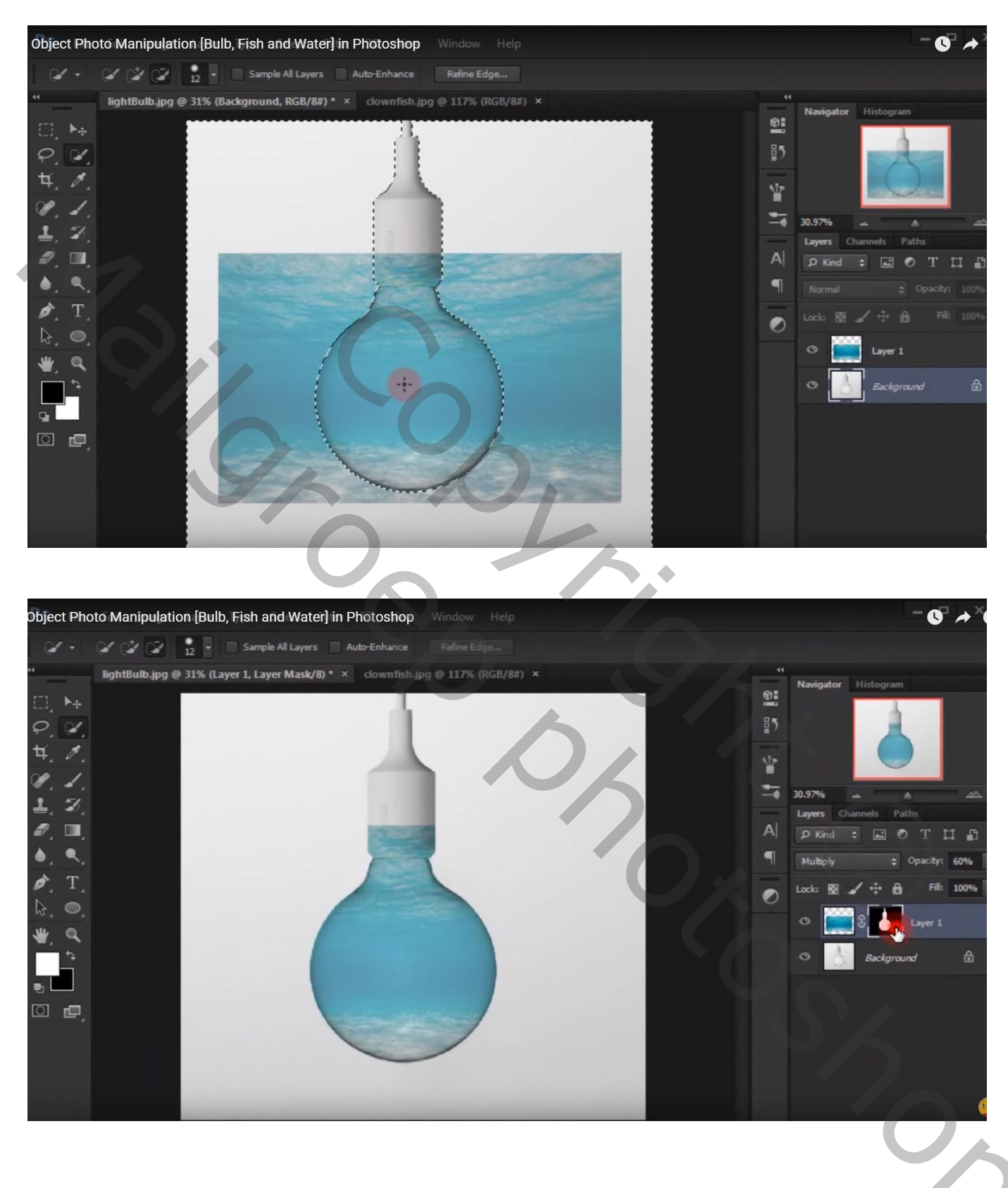

Neem een zacht zwart penseel, dekking = 27%; laagmasker aanklikken; schilder bovenaan de lamp

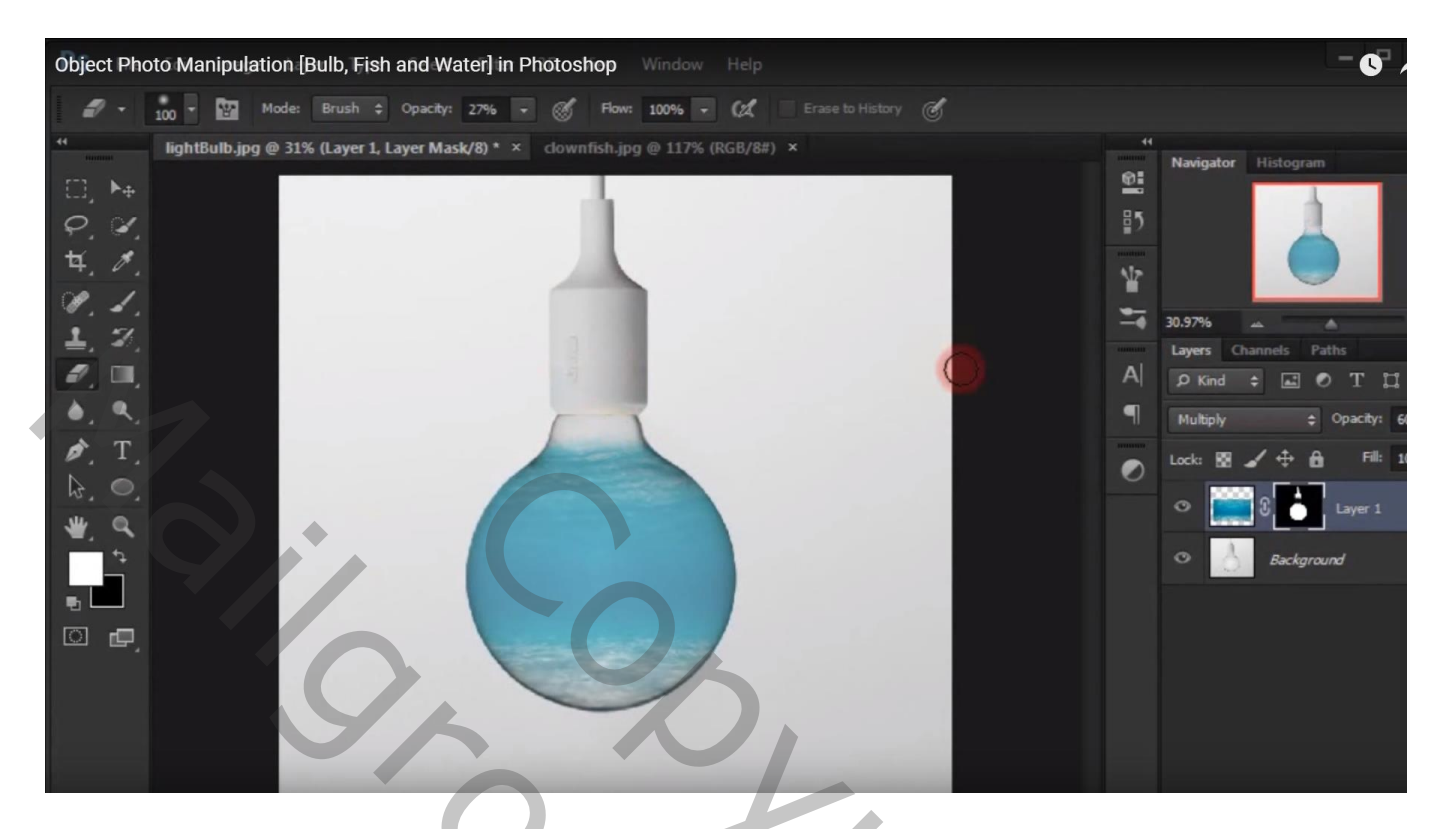

Voeg een Aanpassingslaag 'Kleurtoon/Verzadiging' toe; waarden = 4 ; 25 ; 33 ; Uitknipmasker boven die "onder water" afbeelding

| Object Photo Manipulation [Bulb, Fish and W | ater] in Photoshop | S       | *                   |
|---------------------------------------------|--------------------|---------|---------------------|
| ghtrols 🔲 🖓 🖓 🚺                             | 동추물 바바바            | 00 3D M | ode: 🖉 🕘 슈 🔹 🛋      |
| sk/8)* × clownfish.jpg @ 117% (R            | Properties History |         | Navigator Histogram |

Nieuwe laag toevoegen; wit hard penseel : grootte = 13 px, hardheid = 100%, dekking = 100%

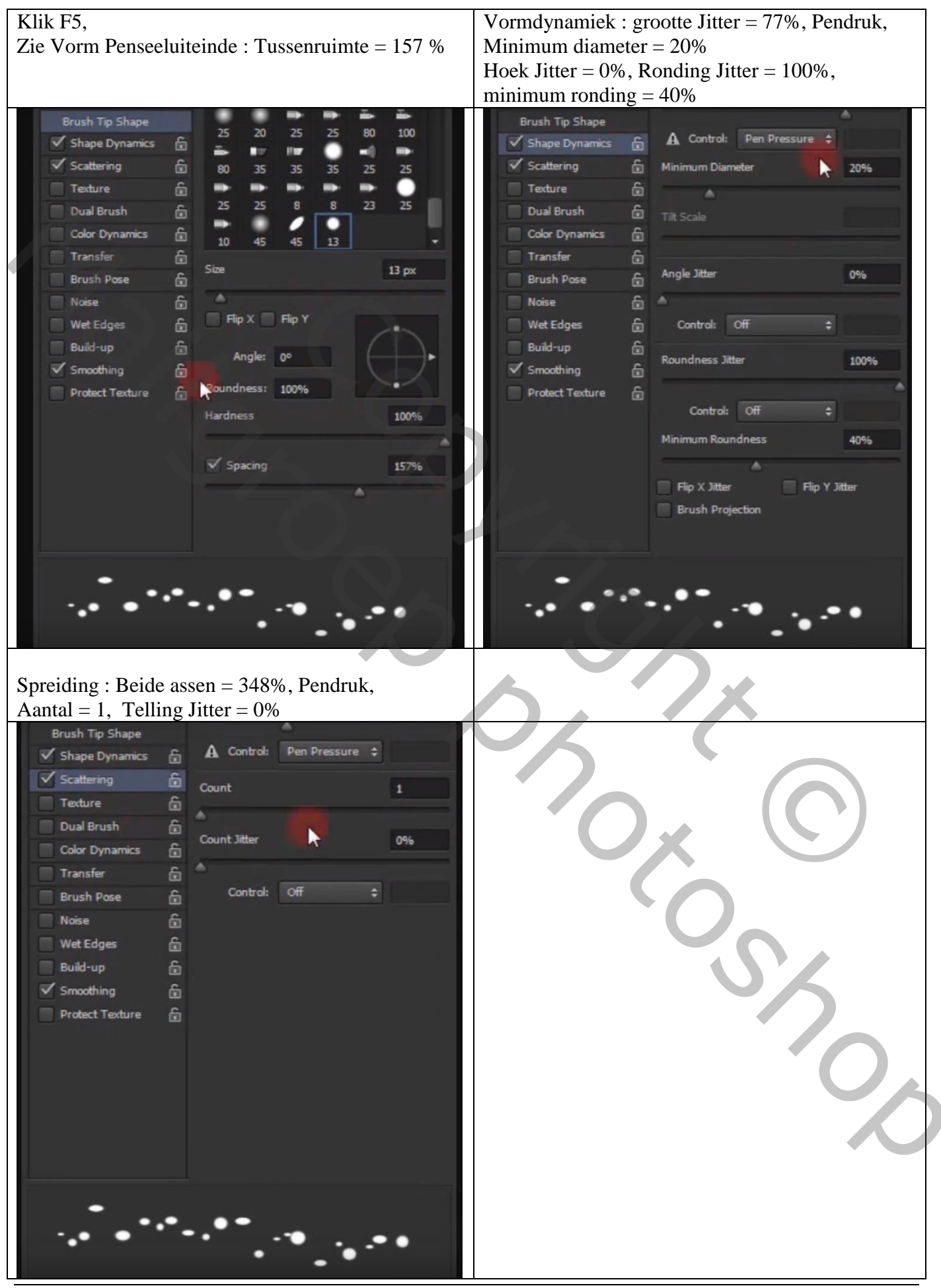

Vis in lamp – blz. 4

Terug naar die toegevoegde nieuwe laag; noem die laag "druppen"; schilder water druppen Zet voor die laag de dekking op 57%

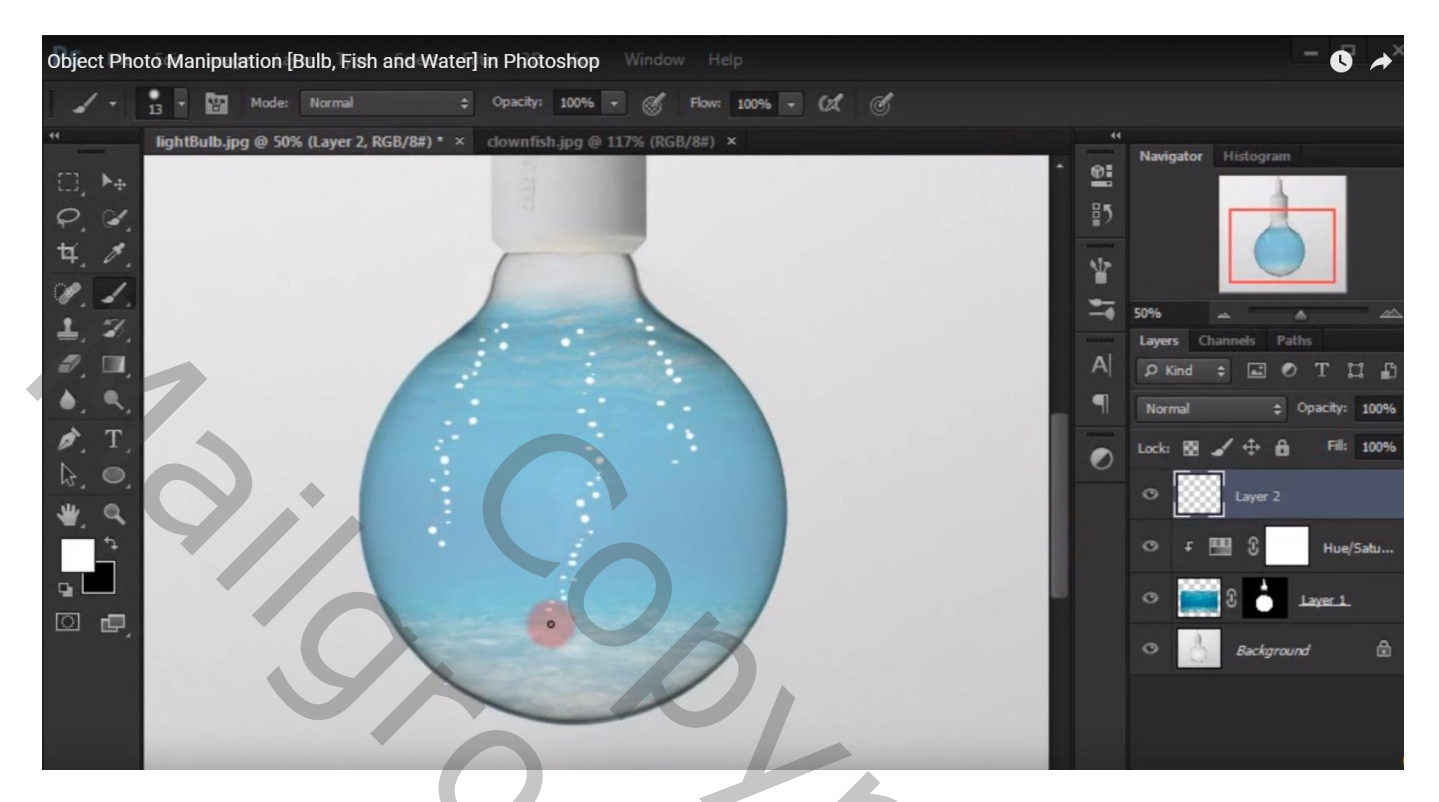

Geef de laag "druppen" volgende Schuine kant en Reliëf : 100% , Omhoog, 5 px, 7 px De rest Standaard waarden

| Scroll All Windows Actual Pix   | els Fit Screen Fill Screen | Print Size                    | and the state of the state of the state of the state of the state of the state of the state of the state of the |
|---------------------------------|----------------------------|-------------------------------|----------------------------------------------------------------------------------------------------|
| lightBulb.jpg @ 50% (Layer 2, R | GB/E Layer Style           | and the second second second  |                                                                                                    |
| ▶ <sub>⊕</sub>                  | Styles                     | Bevel & Emboss                | ок                                                                                                    |
| ×.                              | Blending Options: Default  | Style: Inper Bevel            | Cancel                                                                                                    |
| #                               | Bevel & Emboss             | Technique: Smooth             | New Style                                                                                                    |
|                                 | Contour                    | Denth:                        | Proview                                                                                                    |
|                                 | Texture                    | Direction: Q Un Down          | VPreview                                                                                                    |
| 2.                              | Stroke                     | Size:                         |                                                                                                    |
| □,                              | Inner Shadow               | Soften: 7 DY                  | TI                                                                                                    |
| •                               | Inner Glow                 |                               | Coache IV                                                                                                    |
| T                               | Satin                      | Shading                       | opacity. 1                                                                                                    |
|                                 | Color Overlay              | Angle: + 120 °                | Fil: 1                                                                                                    |
| 0,                              | Gradient Overlay           | Altitude:                     |                                                                                                    |
| 9                               | Pattern Overlay            | 30                            |                                                                                                    |
| ÷                               | Outer Glow                 | Gloss Contour:   Anti-aliased | Hue/Sat                                                                                                    |
|                                 | Drop Shadow                | Highlight Mode: Screen        |                                                                                                    |
|                                 |                            | Opacity: 75 %                 | Layer 1                                                                                                    |
|                                 |                            | Shaday Mada                   |                                                                                                    |
|                                 |                            |                               |                                                                                                    |
|                                 |                            | Opacity: 75 %                 |                                                                                                    |
|                                 |                            | Make Default Reset to Default |                                                                                                    |

## Object Photo Manipulation [Bulb, Fish and Water] in Photoshop 0 \* IightBulb.jpg @ 31% (Layer 3, RGB/8#) \* × clownfish.jpg @ 117% (RGB/8#) × 0 A ŧ٤, ¥ 1 P 30.97 1 Ø Kind ≑ 🛋 Ø 11 D Q 100% ►. Ń Т Fil: 100% 100 â Lock . C 0 Layer 2 . 100 Hue/Satu... 🖸 🗗

De "vis" toevoegen; laagmodus = Vermenigvuldigen

Dupliceer de achtergrond laag (Ctrl + J); sleep de kopie laag bovenaan in het lagenpalet Laagmodus = Vermenigvuldigen; laagdekking = 50%

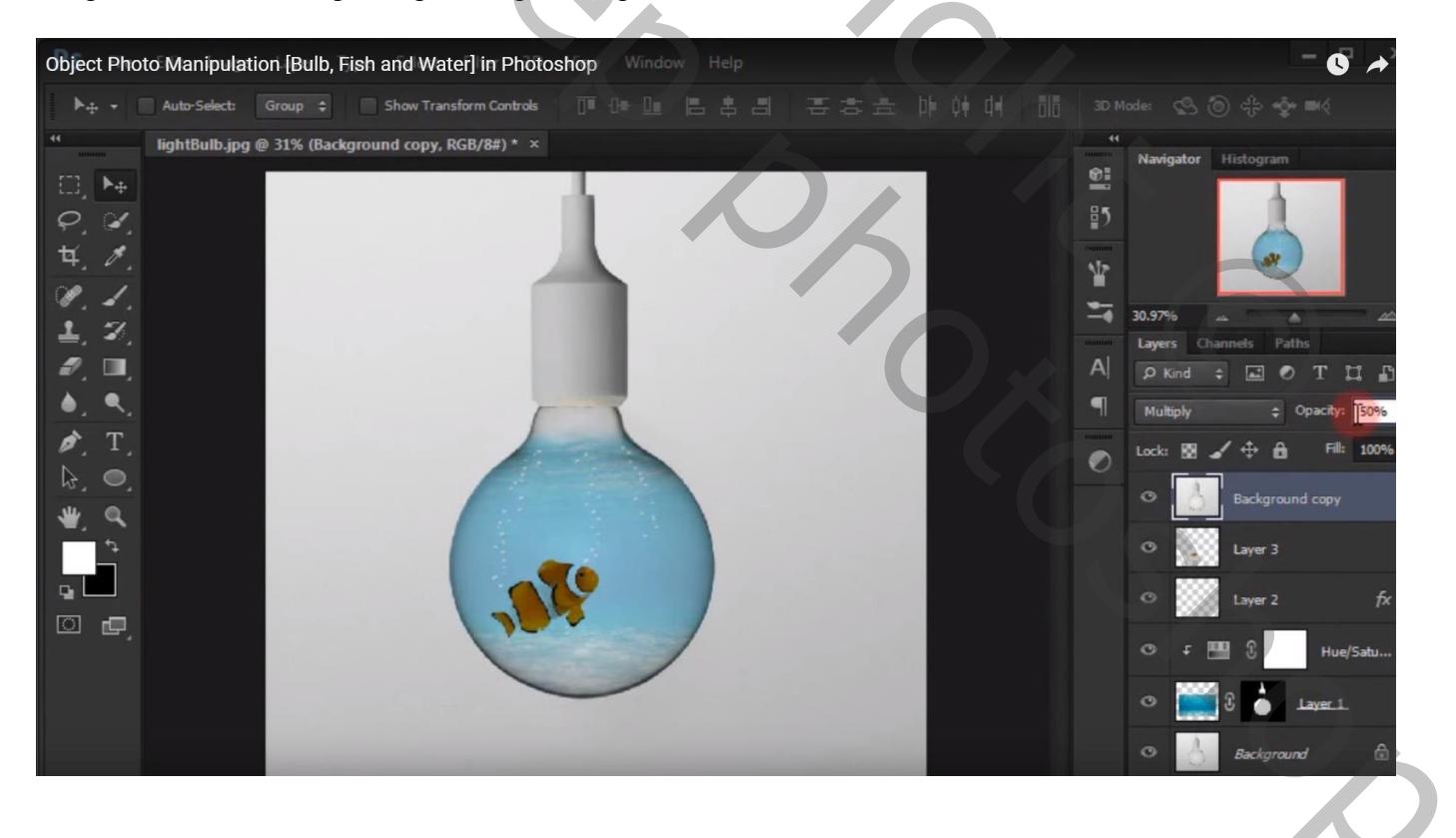

Als bovenste laag : een Aanpassingslaag 'Kleur Opzoeken (vanaf CS6) : Crisp\_Winter.look dekking voor die Aanpassingslaag = 50%

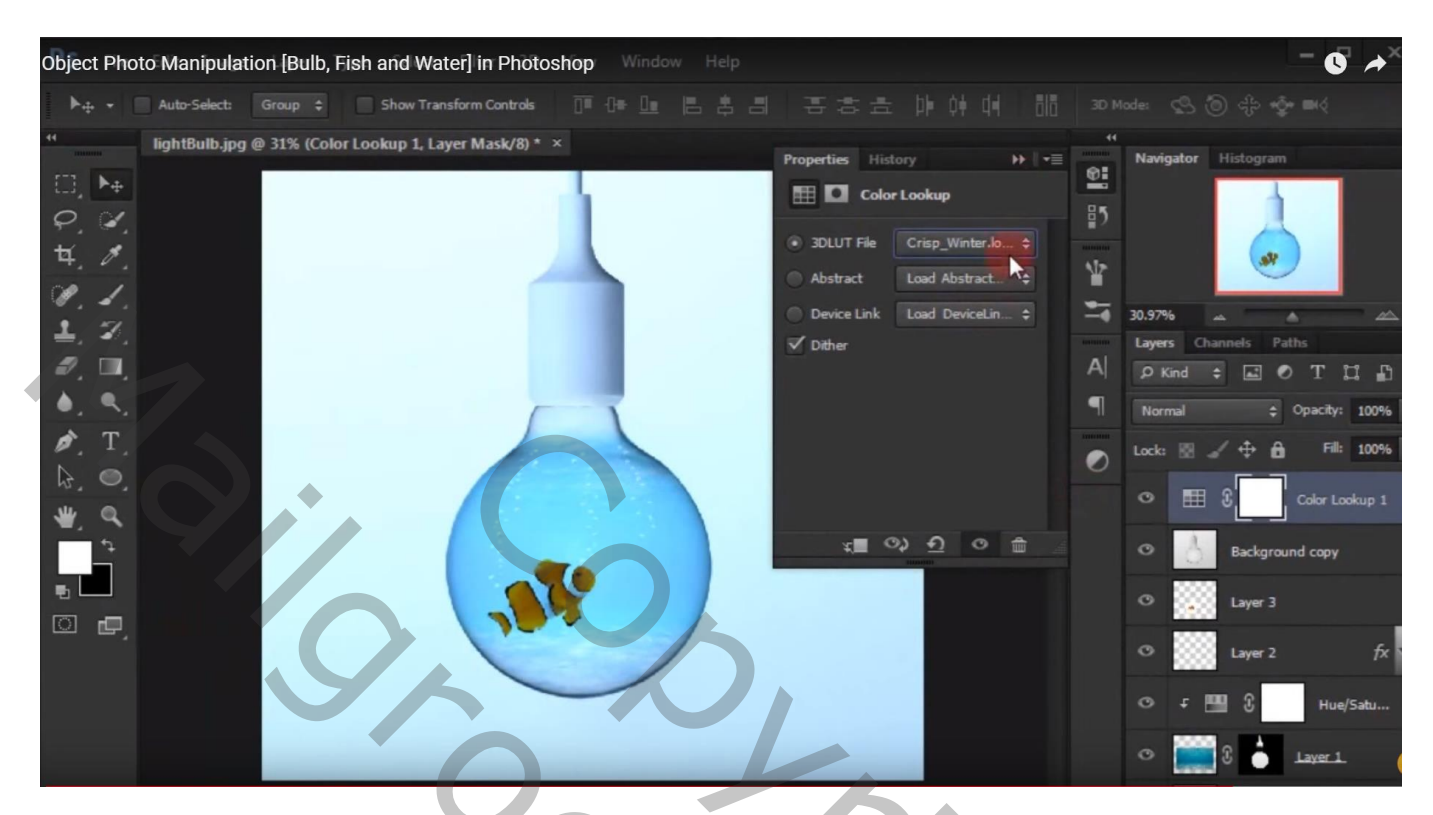

Je kan ook wat meer blauw toevoegen met een Aanpassingslaag 'Kleurbalans'; geen Uitknipmasker

| Aanpassingen Maskers                                                      | Aanpassingen Maskets                              |
|---------------------------------------------------------------------------|---------------------------------------------------|
| Kleurbalans                                                               | Kleurbalans                                       |
| Tint: O Schaduwen<br><ul> <li>Middentonen</li> <li>Hooglichten</li> </ul> | Tint: O Schaduwen<br>O Middentonen<br>Hooglichten |
| Cyaan Rood -37                                                            | Cyaan Rood -22                                    |
| Magenta Groen 0                                                           | Magenta Groen 0                                   |
| Geel Blauw +38                                                            | Geel Blauw +14                                    |
| ☑ Lichtsterkte behouden                                                   | ☑ Lichtsterkte behouden                           |
|                                                                           |                                                   |
|                                                                           |                                                   |